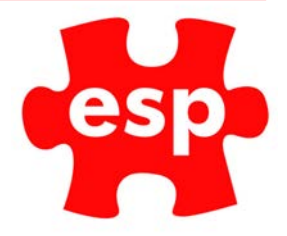

## Disable Online Bookings

## **Table of Contents**

| Disabling Online Bookings          | ••• | 2 |
|------------------------------------|-----|---|
| Disable Activities for Non-Members | ••• | 3 |

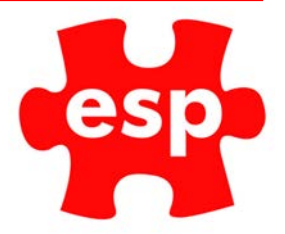

## **Disabling Online Bookings**

1. From the booking's diary, select Action

| 📓 1st Tee Esh | er ( 1st Tee Esher ) - Wednesday 18 March 2020 at 13:08     |       |                | - | × |
|---------------|-------------------------------------------------------------|-------|----------------|---|---|
| <<br>►        | TView Exit Accept NextPr Action Print Q Find                | Notes | *              |   |   |
| Esher Cou     | irse 🚺 Kings Course 🔣 Hire 🔈 FuncRms 🖾 Social Events 🖅 tion |       |                |   |   |
| Sel<br>Date   | 1st Tee Esher                                               |       | 10th Tee Esher |   |   |
| 09:24         |                                                             | 09:24 |                |   |   |
| 09:32         |                                                             | 09:32 |                |   |   |
| 09:40         |                                                             | 09:40 |                |   |   |
| 09:48         |                                                             | 09:48 |                |   |   |
| 09:56         |                                                             | 09:56 |                |   |   |
| 10:04         |                                                             | 10:04 |                |   |   |
| 10:20         |                                                             | 10:20 |                |   |   |
| 10:28         |                                                             | 10:28 |                |   |   |
| 10:36         |                                                             | 10:36 |                |   |   |

2. Select Maintain Configuration

| Aaintain Details | Maintain Details |
|------------------|------------------|
|                  |                  |
| X                |                  |
| Exit             |                  |
|                  | Exit             |

3. Select Maintain Exports & Feeds

| Maintain Activities      | Maintain Templates         | Maintain Calendar         | Maintain Booking Locations |
|--------------------------|----------------------------|---------------------------|----------------------------|
| Maintain Views           | Maintain Questionnaires    | Maintain Booking Packages | Maintain Exports & Feeds   |
| Maintain Promotion Codes | Amend Activity Price Types | Exit                      |                            |

4. From the list select the activity you want to disable.

| V6 Training Da Export | File - Export Code      |          |                     |         |
|-----------------------|-------------------------|----------|---------------------|---------|
| Export Code Site ID   | Activity Code Feed Code |          |                     | 9       |
|                       |                         | *ALL*    | ~                   |         |
| Code                  | Description             | Activity | Group               | Source  |
| 000001                | 1st Tee Esher           | 1ST_ESH  |                     | Int Int |
| 000002                | Social Event            | EVENT_01 |                     | Int     |
|                       |                         |          |                     |         |
|                       |                         |          |                     |         |
|                       |                         |          |                     |         |
|                       | 🔍 Search 🛛 🗙 Exit       | Accept   | rst O SiteID Action | n Tree  |

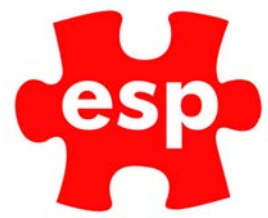

5. To disable the activity completely, untick the 'Enabled' box.

| etails         |         |             |            |       |                        |              |              |                                                                                                    |        |
|----------------|---------|-------------|------------|-------|------------------------|--------------|--------------|----------------------------------------------------------------------------------------------------|--------|
|                |         |             |            |       |                        |              |              |                                                                                                    |        |
| Code           | 000002  |             |            |       | Date Creat             | ed           |              | 23/03/09                                                                                                    |        |
| Desc           | 4 Princ | es 18 Holes |            |       | Date Amer              | nded         |              | 05/05/17                                                                                                    |        |
| Site ID        |         |             |            |       |                        | Bý           | ESF          | 2                                                                                                    |        |
|                |         |             | -          |       |                        |              |              |                                                                                                    |        |
| Activity       | PRINCE1 | B           | Min People | 1     | Use Profile            | No ~         | Show Names   | 1 - E 🗖                                                                                                    |        |
|                |         |             | the second |       |                        |              |              |                                                                                                    | - 635  |
| Groups         | Golf    | ~           | Enabled    |       |                        |              |              |                                                                                                    |        |
|                |         | ~           |            |       |                        |              |              |                                                                                                    |        |
|                |         | ~           |            |       | Int 🗸                  |              | Gol          | Canc 🗸 🗸                                                                                                    | 1.7    |
| 1. 1. 1. 1. 1. |         |             |            |       |                        | *            |              | 1949 - 1949 - 1949 - 1949 - 1949 - 1949 - 1949 - 1949 - 1949 - 1949 - 1949 - 1949 - 1949 - 1949 - 1949 - 1949 - | -      |
| Window         | 0       | Day         | No Depo:   |       |                        |              |              |                                                                                                    | P.     |
| Release        | 1       |             |            |       |                        |              |              | 0                                                                                                    |        |
| BlockTimes     | 0       |             |            |       |                        | Time Before  |              | 0                                                                                                    |        |
|                |         |             |            |       |                        |              | 5            |                                                                                                    |        |
| Action         | -       |             |            |       |                        |              |              |                                                                                                    |        |
| Day Type       | Тур     | DaysBef     | TimesBef   | MinPe | Available              | New Constant | OnlyT Gues   | t DMx                                                                                                    | ^      |
| Any Day        |         |             | 7 07:31    |       | 2 Not Avail            | ~ N          |              |                                                                                                    | i de c |
| Any Day        | м       |             | / 23:59    | 4     | Available<br>Not Avail |              |              |                                                                                                    |        |
| Any Day        | M       |             | 14 23:59   | 1     | Available              | N            |              |                                                                                                    | 1.00   |
| Any Day        | 5       |             | 14 07:31   | 1     | Not Avail              | N            |              |                                                                                                    | 1      |
| Any Day        | 5       |             | 14 23:59   | 1     | Available              | N            | $\mathbf{h}$ |                                                                                                    | 100    |
| Any Day        | P       |             | 14 07:21   |       | Not Augil              | N            |              |                                                                                                    | ¥      |

| Enabled   |                                                                                                    | Fee   |
|-----------|----------------------------------------------------------------------------------------------------|-------|
| Irregular |                                                                                                    | Visit |
| Source    | Int 🗸                                                                                                    | Can   |
|           | <br>and the second second s | -     |

6. Select exit and this has been removed from the internet.

## Disable Activities for Non-Members

The grid at the bottom of the screen displays the configuration for members and visitors and what parameters are in place regarding how they can book the activity. If this is set for a member it will have M in the Typ column.

To make this activity not available for non-members in the 'Available' column select 'Not Avail'.

| Day Type | Тур | DaysBef | TimesBef | MinPe | Available              | 1 |
|----------|-----|---------|----------|-------|------------------------|---|
| Any Day  |     | 7       | 07:31    | 2     | Not Avail 🗸 🗸          | N |
| Any Day  |     | 7       | 23:59    | 2     | Not Avail<br>Available | N |
| Any Day  | м   | 14      | 07:31    | 1     | Not Avail              | N |
| Any Day  | м   | 14      | 23:59    | 1     | Available              | Ν |
| Any Day  | 5   | 14      | 07:31    | 1     | Not Avail              | Ν |
| Any Day  | 5   | 14      | 23:59    | 1     | Available              | Ν |
| Anu Dav  | P   | .14     | 07/21    | 1     | Mat Augil              | M |